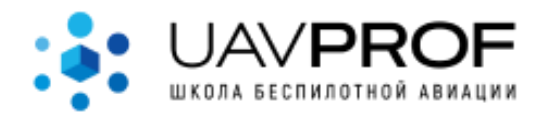

# Описание онлайн-платформы по подготовке специалистов беспилотной авиации "UAVProf"

## Содержание

| Общая информация         | 2  |
|--------------------------|----|
| Регистрация на платформе | 2  |
| Каталог модулей          | 6  |
| Покупка модуля           | 7  |
| Мои модули               | 8  |
| Обучение                 | 9  |
| Сертификаты              | 11 |
| Личный кабинет           | 11 |
| Онлайн-помощник          | 12 |

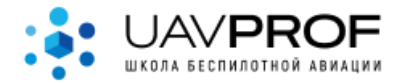

## 1. Общая информация

Профессиональная онлайн-платформа по подготовке специалистов беспилотной авиации.

Платформа находится по адресу <u>https://uavprof.com/app</u>

Предоставляет:

- доступ к образовательному контенту (лекции, видеоролики);
- доступ к инструментам проверки знаний (тесты);
- возможность получения сертификата после прохождения модуля.

UAVPROF — это совместный проект опытных специалистов-практиков, Лаборатории перспективных систем управления МФТИ и Центра Беспилотных летательных аппаратов МАИ.

ПО является SaaS-решением.

После регистрации на Платформе пользователь получает:

- Доступ к списку с названием всех модулей (Каталогу модулей);
- На сайте могут находиться модули с бесплатным доступом, достаточно лишь нажать кнопку "получить модуль";
- Купить любой из доступных модулей.

После получения/покупки модуля пользователь получает:

- Обучающие видеоматериалы (доступ к лекциям);
- После каждой лекции предусмотрен мини-тест для проверки усвояемости знаний;
- Возможность получить сертификат, при успешном прохождении тестирования

#### 2. Регистрация на платформе

Для того чтобы начать пользоваться сайтом необходимо принять политики "cookie", сделаете вы это автоматически, если продолжите пользоваться сайтом, окно достаточно закрыть, нажав ×

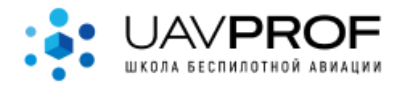

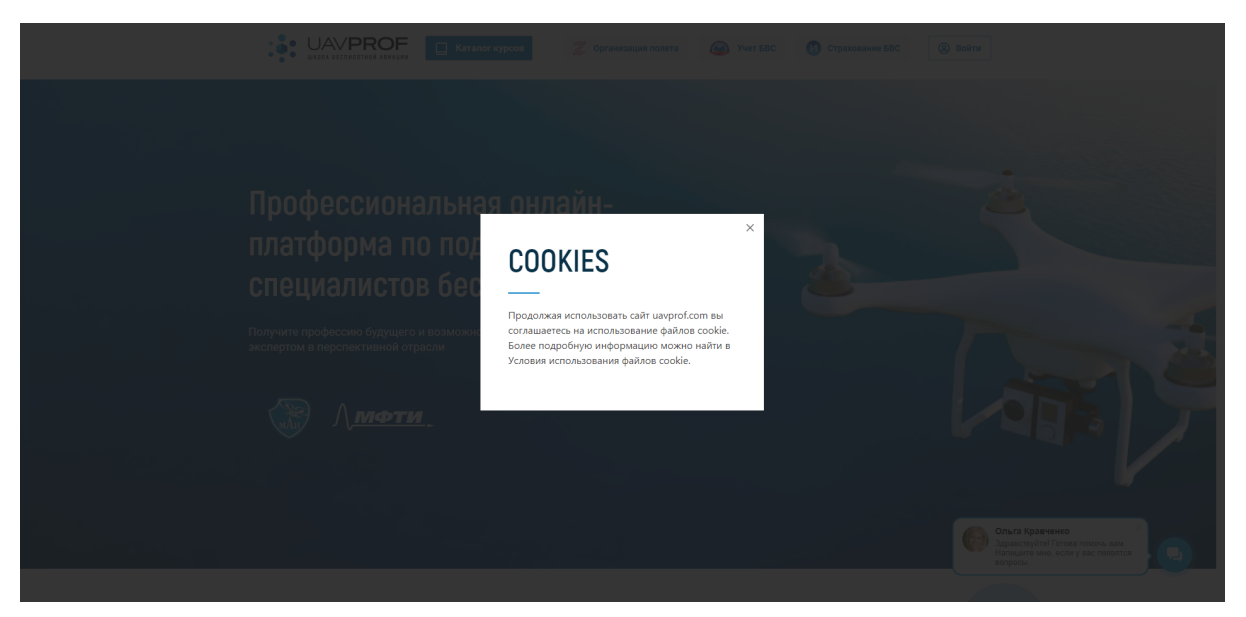

Рисунок 2.1 - Соглашение на использование файлов "Cookie"

Для регистрации необходимо нажать кнопку в правом верхнем углу экрана.

Откроется следующее всплывающее окно

|                                                           |                                                                                                    | (2) Boërn                                                                                                    |
|-----------------------------------------------------------|----------------------------------------------------------------------------------------------------|----------------------------------------------------------------------------------------------------|
|                                                           | Войти в личный кабинет<br>или зарегистрироваться                                                                                     | ×                                                                                                    |
|                                                           | Войти через 🧿 🕓 🚺                                                                                                    |                                                                                                    |
|                                                           | Baw E-mail                                                                                                    |                                                                                                    |
|                                                           | Придумайте или введите пароль                                                                                                    |                                                                                                    |
|                                                           | Войти Забыли пароль?                                                                                                    |                                                                                                    |
| Правовая информация                                       | & +7 921 854-45-24                                                                                                    |                                                                                                    |
| Лицензия                                                  | info@uavprof.com                                                                                                    | Демо лекция                                                                                                    |
| Onnara<br>C K S<br>O UAVPROF 2020 Bos npassa assupeupenee | <ul> <li>г. Калиниград, Советский прослект, 18, п.2.</li> <li>♥ г. Москва, Длогоруднинское шоссе,<br/>дом 3. «Физтехларк»</li> </ul> | Отраслевые решения<br>Новости<br>Новости<br>Эдраструки forea nourse, важ<br>Накалать име, если у вак появляся<br>вопросы. |

Рисунок 2.2 - окно регистрации

| В первом поле<br>в формате <u>abc@</u> | Baw E-mail                          | 9~ | нес | бходимо указа | ать ваш е | -mail |
|----------------------------------------|-------------------------------------|----|-----|---------------|-----------|-------|
| Во втором пол                          | Придумайте или введите пароль<br>ТС |    | f~  | необходимо    | указать   | ваш   |

пароль, его длина должна быть не менее 8 символов

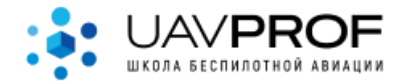

Заполненное окно регистрации будет выглядеть следующим образом (данные e-mail на рисунке 2.2 умышленно скрыты).

| Войти в личный<br>или зарегистри<br>Подтвердите регистрац<br>отправленной на ваш Е | й кабинет<br>іроваться<br>цию с помощью ссылки,<br>imail |
|------------------------------------------------------------------------------------|----------------------------------------------------------|
| Войти через                                                                        | 6 🔍 🖪                                                    |
| jc 9@a s.com                                                                       | 1                                                        |
|                                                                                    | <b>9</b> ~                                               |
| Войти                                                                              | Забыли пароль?                                           |
|                                                                                    | ,                                                        |

Рисунок 2.3 - заполненная форма регистрации

Войти

После заполнения нажмите кнопку 🗖

in the

Если все верно - в правом верхнем углу сайта появится уведомление

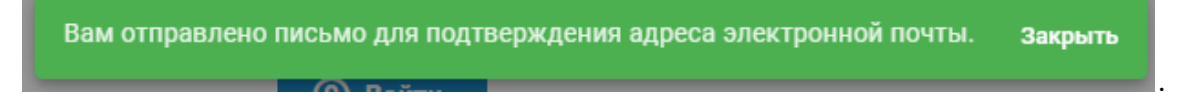

Далее, на ваш электронный адрес будет выслано письмо-подтверждение.

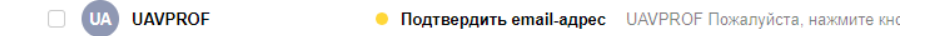

Если вы попытаетесь проигнорировать его, то в аккаунт вы войти не сможете, система будет сообщать Вам о следующем:

Ваш аккаунт не подтвержден. Закрыть

В письме необходимо нажать кнопку "подтвердить email-адрес"

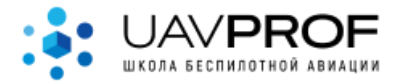

| UAVPROF nore | oly@uavprof.com 🛔 Сегодня в 15:57                                                                                                    |
|--------------|----------------------------------------------------------------------------------------------------|
|              | UAVPROF                                                                                                    |
|              | Здравствуйте!                                                                                                    |
|              | Пожалуйста, нажмите кнопку ниже, чтобы подтвердить свой адрес<br>электронной почты.                                                                                                    |
|              | Подтвердить email-адрес                                                                                                    |
|              | Если Вы не создавали учетную запись, никаких дополнительных<br>действий не требуется.                                                                                                    |
|              | С уважением,<br>UAVPROF                                                                                                    |
|              | If you're having trouble clicking the "Подтвердить email-agpec" button, copy and<br>paste the URL below into your web browser: <u>https://uayprof.com/app/verif/-acco</u><br>unt?email=akim.ai%40yandex.ru&expires=16587730578/hash=7fe1cfc6b3dec4d5<br>0d251ac3b4f221d14d8139fe8ttype=a88b7dcd1a96ae17770bbaa6d7515b31a2d7e<br>85d8xignature=6ed0ed6b8cb521e7210462adfc8ead2f86d7c8b730c33da58524ef<br>50727790cb |

Рисунок 2.4 - пример письма-подтверждения

Если вы все сделали верно - откроется страница, система сразу сообщит

ваш аккаунт был успешно подтверждён. Закрыть, а посередине появится подробная форма регистрации.

|                                     | Чтобы продолжить работу с платформой,<br>заполните свои личные данные     |                                                                                                    |
|-------------------------------------|---------------------------------------------------------------------------|----------------------------------------------------------------------------------------------------|
|                                     | Ваш пол* — Мужской — Женский                                              |                                                                                                    |
|                                     | Имя*                                                                      |                                                                                                    |
|                                     | Фамилия*                                                                  |                                                                                                    |
|                                     | Отчество                                                                  |                                                                                                    |
|                                     | Дата рождения*                                                            |                                                                                                    |
|                                     | Город*                                                                    |                                                                                                    |
|                                     | Адрес*                                                                    |                                                                                                    |
|                                     | Укажите адрес на который мы сможем вам выслать оригиналы документов       |                                                                                                    |
|                                     | Образование*                                                              |                                                                                                    |
|                                     | Телефон*                                                                  |                                                                                                    |
| Правовая информация                 | Допускаются номера телефонов только с кодом России                        | / <u>МФТИ</u>                                                                                       |
| Лицензия<br>Оплата                  | akim.ai@yandex.ru                                                         | и решения                                                                                           |
| C UAVPROF 2020 Boe npasa aaujuujena | Укажите ваши интересы, что бы мы могли<br>предлагать вам подходящие курсы | Ольга Кравченко<br>Здраствуйтеї Готова полючь вам.<br>Налиците мин, если у вас полентся<br>вопросы. |

Рисунок 2.5 - подробная форма регистрации

Заполните анкетку, ответьте на вопросы, примите условия, нажмите

зарегистрироваться . Поля, помеченные звездочкой (\*), обязательны для

заполнения.

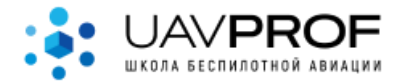

Если все прошло успешно - форма закроется, а вам откроется доступ к пользовательскому интерфейсу

|                                                                                                    | Иеан Вылод                                                                                                    |
|----------------------------------------------------------------------------------------------------|----------------------------------------------------------------------------------------------------|
| Каталог модулей<br>Мои модули<br>Завершенные модули<br>Подинситься                                   | Вы проходите 0 модулей<br><br>вибуать мадлю                                                                                                    |
| равовая информация<br>Правовая информация<br>Лицензия<br>Оплата<br>© ЦАУРРЮГ 2020 Все право защищены | <ul> <li>№ +7 921 854-45-24</li> <li>О проекте</li> <li>Глбадизиргоf.com</li> <li>Демо.лекция</li> <li>г. Калининград.Советский проспект, 18, п.2</li> <li>Отраслевые решения</li> <li>№ г. Колкив, Долгопотрудненское шоссе,</li> <li>Новости</li> <li>Можни страна, совется вам.</li> <li>Марите ими, если у вак. помочь вам.</li> <li>Марите ими, если у вак. помочь вам.</li> <li>Марите ими, если у вак. помочь вам.</li> </ul> |

Рисунок 2.6 - пользовательский интерфейс

# 3. Каталог модулей

Для того, чтобы приступить к обучению пользователю необходимо купить (п.4 "Покупка модуля") или приобрести бесплатный модуль, об этом сейчас поподробнее.

|                      | Каталог модулей  |                                 |    |
|----------------------|------------------|---------------------------------|----|
| Переходим в раздел   |                  | , перед вами появятся список вс | ex |
| модулей с их названи | ями и описанием. |                                 |    |

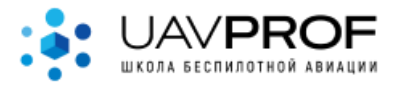

|                                  |                                                                                                    | Изан                                                                                                    |
|----------------------------------|----------------------------------------------------------------------------------------------------|----------------------------------------------------------------------------------------------------|
| Каталог модулей                  | Каталог модулей<br>——                                                                                                    |                                                                                                    |
| мои модули<br>Завершенные модули | Введение в беспилотную<br>авиатехнику                                                                                                    | В<br>Беспилотные летательные<br>аппараты мультироторного типа                                                                                                    |
| Подписаться                      | Общепознавательный модуль о<br>беспилотниках. Вы узнаете об истории<br>беспилотной авиации, типах современных<br>БЛА и их применении. В курсе<br>объекнотост базовые законы механики и      | Модуль посвящён БЛА мультироторного<br>типа. В данном курсе описаны<br>преимущества и недостатки различных<br>вариантов мультирогорных БЛА,<br>рассмотрены типовые компоновочные                       |
|                                  | особенности полета различных типов<br>беспилотников. Разбираются методы<br>управления беспилотными аппаратами,<br>способы определения собственного<br>положения, основные элементы          | схемы и элементы конструкции, основы<br>аэродинамики и динамики полета на<br>примере квадрокоптера. Подробно<br>разобрањы принциты управления,<br>настройки и конфигурации                             |
|                                  | конструкции БЛА. Курс рассчитан как на<br>людей, не имеющих представления о БЛА<br>и профессии оператора, так и на опытных<br>специалистов, желающих узнать о<br>беспилотниках нечто новое. | мультироторных БЛА, а также особенности<br>предполетной подготовки и постполетного<br>обслуживания. На примере показаны<br>действия оператора при первом полете<br>квадрокоптера, начиная с подготовки |
|                                  | Подробнее Оплатить                                                                                                    | места взлета и до посадки.<br>Подробнее Оплатить Оплатить Оплатить                                                                                                    |

Рисунок 3.1 - Раздел "Каталог модулей"

На сайте могут быть доступны бесплатно некоторые модули. Обнаружить

| их легко, вместо кног | Опла              | у бе      | есплатных | модулей о | тображается  |
|-----------------------|-------------------|-----------|-----------|-----------|--------------|
| Получить . Нажмем     | на нее.           | Модуль    | пропадет  | из списка | і, а система |
| сообщит следующее     | Модуль успешно по | лучен. За | крыть     |           |              |

О том, как приступить к обучению см. п.5 "Мои модули"

## 4. Покупка модуля

Для покупки модуля необходимо находиться в разделе "<u>Каталог модулей</u>" и быть авторизованными.

| После того, как | вы опреде | литесь, нажмите | кнопку   | Оплатить  | в блоке    |
|-----------------|-----------|-----------------|----------|-----------|------------|
| нужного модуля. | В появивш | емся окне введи | те "пром | окод" (ес | сли есть), |
| нажмите кнопку  | Оплатить  |                 |          |           |            |

Вас переадресуют на страницу онлайн-эквайринга, пройдите процедуру оплаты.

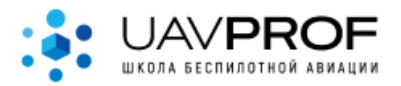

| 🕑 СБЕР БАНК | Shkola bespilotnoj aviats<br>5 000 P ~                                              |
|-------------|-------------------------------------------------------------------------------------|
|             | SberPay<br>Быстрая оплата для кличентов Сбера<br>© Pay                              |
|             | По карте                                                                            |
|             | Номер карты                                                                         |
|             | Месяц/Год СVC/СVV-код                                                               |
|             | Электронная почта                                                                   |
|             | Оплатить                                                                            |
|             | Нажимая кнопку «Оплатить», я соглашаюсь<br>с условиями ПАО СберБанк<br>МИР 💽 VISA 📰 |

Рисунок 4.1 - страница оплаты модуля (ресурс банка)

В случае успеха модуль появится в разделе п. 5 "Мои модули", в противном случае рекомендуем незамедлительно обратиться с требованием по адресу <u>info@uavprof.com</u> или связаться по телефону, указанному на главной странице сайта uavprof.com

## 5. Мои модули

Если вы успешно купили и/или получили модуль на странице "Каталог модулей", то все доступные модули будут отображаться в разделе

| Мои модули |                               |                                                                                                    |   |
|------------|-------------------------------|----------------------------------------------------------------------------------------------------|---|
|            |                               | Исан Выход,                                                                                                    |   |
|            | Каталог модулей<br>Мои модули | Вы проходите 1 модуль<br>——<br>ВВ 🔳                                                                                                    |   |
|            | Завершенные модули            | Висплитные летательные<br>аппараты в морских исследованиях.<br>На базе<br>БПЛА появляются новове<br>высокозфективные истрана<br>высокозфективные истрана<br>дистанционного мониторнита<br>компоненто приоданой середы. На куще<br>атот инструмент применяется ширкок и<br>дател, а вот восети условий. Специалисты<br>и дател, а вото советие только изчинает<br>нафирать обороты в силу особенностей<br>среды и сполькоты упримение ВПЛА в<br>исследованиях морей, побережий,<br>животных, падое, морских инженерных<br>сооружения. Арстики и акологической<br>обстановко. | 3 |

Рисунок 5.1 - Раздел "Мои модули"

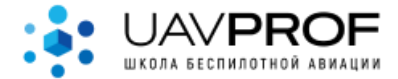

## 6. Обучение

Для того, чтобы начать обучение, нажмите кнопку на одной из карточек модуля в разделе "Мои модули". Перед вами откроется страница с лекцией (рис. 6.1).

На Рисунке 6.1 изображены следующие элементы:

- Список доступных лекций (Синие доступны, серые недоступны, пока не будет успешно усвоена текущая лекция)
- 2. Текстовая информация (Заголовок лекции, описание)
- 3. Кнопка "play", при нажатии запускается видеолекция
- Пройти тест 4. После просмотра видео кнопка станет активной и Пройти тест изменит свой цвет на . Теперь вам доступен тест для текущей лекции. Беспилотные летательные аппараты в морских исследованиях Каталог модулей Мои модули 2 Лекция 1 "Обо всём по чуть-чуть" "Обо всём по чуть-чуть" Завершенные модули ция 2 "Изучение м В этой лекции кратко рассказывается про основные направления морских исследований, в которых Пекция З "Ледовый монит беспилотные летательные аппараты сильно помогают, а Подписаться иногда абсолютно необходимы. А также освещены Пекция 4 "Картографирование преимущества и сложности таких работ. Пройти тест

Рисунок 6.1 - Пример страницы с лекцией

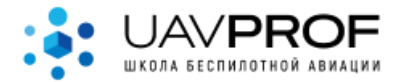

Для того, чтобы приступить к тестированию необходимо нажать кнопку

пройти тест, откроется окно, как на примере (Рис. 6.2)

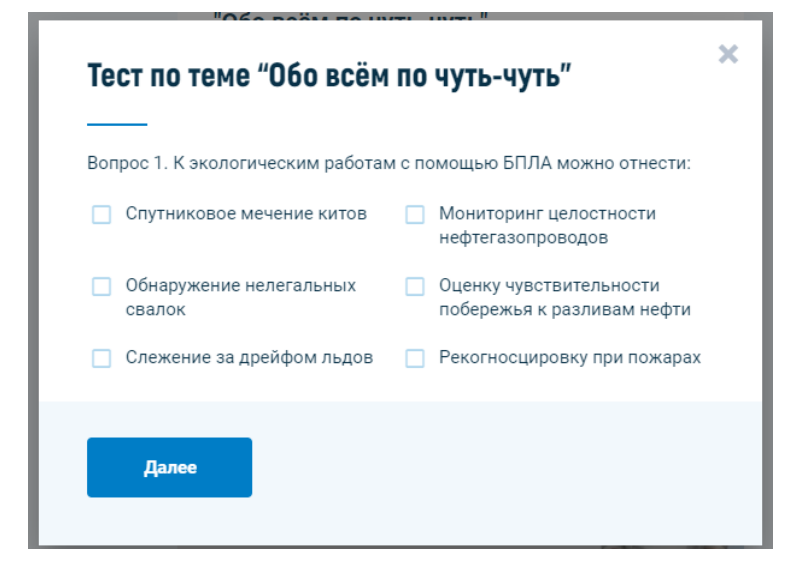

Рисунок 6.2 - тест после лекции

Выбирайте свои ответы, нажимая на  $\square$ . Уже отмеченные вами варианты помечаются  $\checkmark$ . Если хотите перейти к следующему вопросу - нажмите Далее, текущие ответы будут зафиксированы.

Важно! Если вы прекратите прохождение теста на половине пути/закроете окно, нажав на или в свободное место за областью всплывающего окна, то ваши ответы не будут записаны. Также если вы ошиблись, то вернуться на предыдущий вопрос не получится, но можно закрыть весь тест и пройти его заново.

У каждого теста лекции задан порог минимального-необходимого балла для ее прохождения, обычно от 60 до 80%.

Если вам не удалось пройти порог, то вы увидите что-то похожее на Рис.6.3.

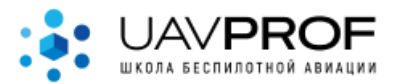

| Тест не прой                                              | йден                                                                                                    |  |
|-----------------------------------------------------------|----------------------------------------------------------------------------------------------------|--|
| Вы ответили верн<br>Этого не достаточ<br>Попробуйте изучи | о на <b>0</b> из <b>3</b> вопросов.<br>но, чтобы завершить текущую лекцию.<br>ть лекцию заново и пройдите тест в другой раз. |  |
|                                                           |                                                                                                    |  |

Рисунок 6.3 - пример неуспешного прохождения тестирования

Если тест пройден успешно, то в области (1) с Рис. 6.1 станет доступной следующая лекция и так до конца модуля.

| Тест пройден                                                                                                    | Х Лекция 1 "Обо всём по чуть-чуть" |
|----------------------------------------------------------------------------------------------------|------------------------------------|
| Поздравляем! Вы ответили верно на <b>3</b> из <b>3</b> вопросов.<br>Теперь вы можете перейти к следующей лекции. | Лекция 2 "Изучение морских млек    |
|                                                                                                    | Лекция З "Ледовый мониторинг"      |
| Следующая лекция                                                                                                 | Лекция 4 "Картографирование поб    |

Рисуноки 6.4, 6,5 - области экрана при успешном прохождении теста

В конце модуля вам будет предложено пройти финальное тестирование. Список вопросов компилируется случайным образом из всех тестов модуля.

# 7. Сертификаты

При успешном прохождении всего модуля вам на электронный адрес, указанный при регистрации, будет направлен электронный сертификат о прохождении модуля.

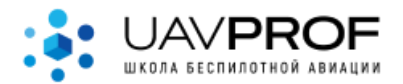

## 8. Личный кабинет

На странице <u>https://uavprof.com/app/profile</u>, в которую можно папасть кликнув на свое имя в правом верхнем углу вы можете отредактировать

Редактировать

•

данные своей учетной записи, нажав

- Возможность сменить ФИО;
- Возможность сменить пол;
- Возможность сменить дату рождения;
- Возможность сменить e-mail;
- Возможность сменить телефон;
- Возможность сменить адрес.

#### 9. Онлайн-помощник

Если у вас есть вопрос - задать его можно оператору в онлайн-чате. Чат

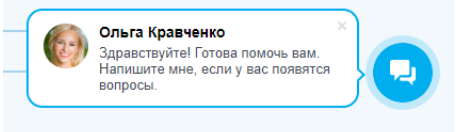

находится в правой нижней части экрана

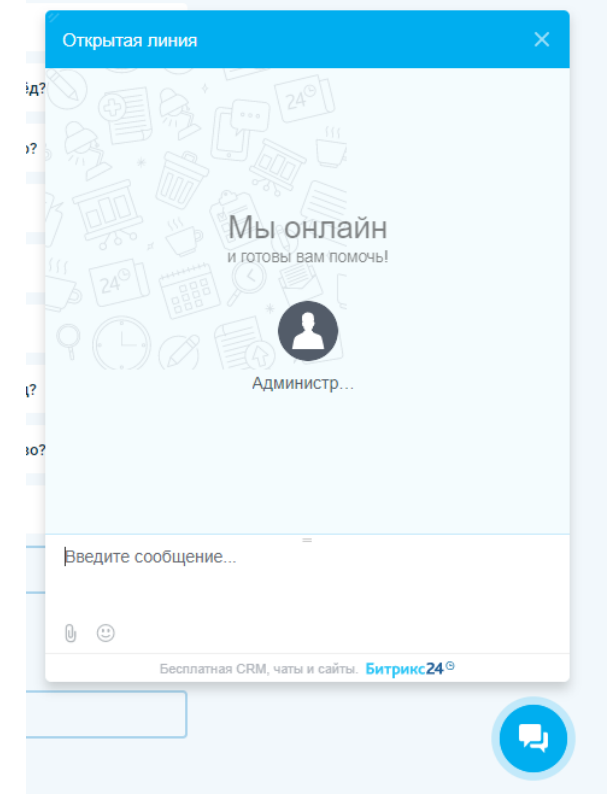

Рисунок 9.1 - Окно чата

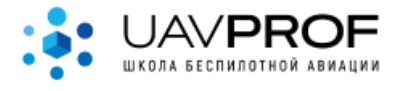

Наберите свое сообщение в нижней части этого окна, отправьте его, нажав клавишу "Enter".